## Libbyインストール後の利用開始手順

作成:2022年8月

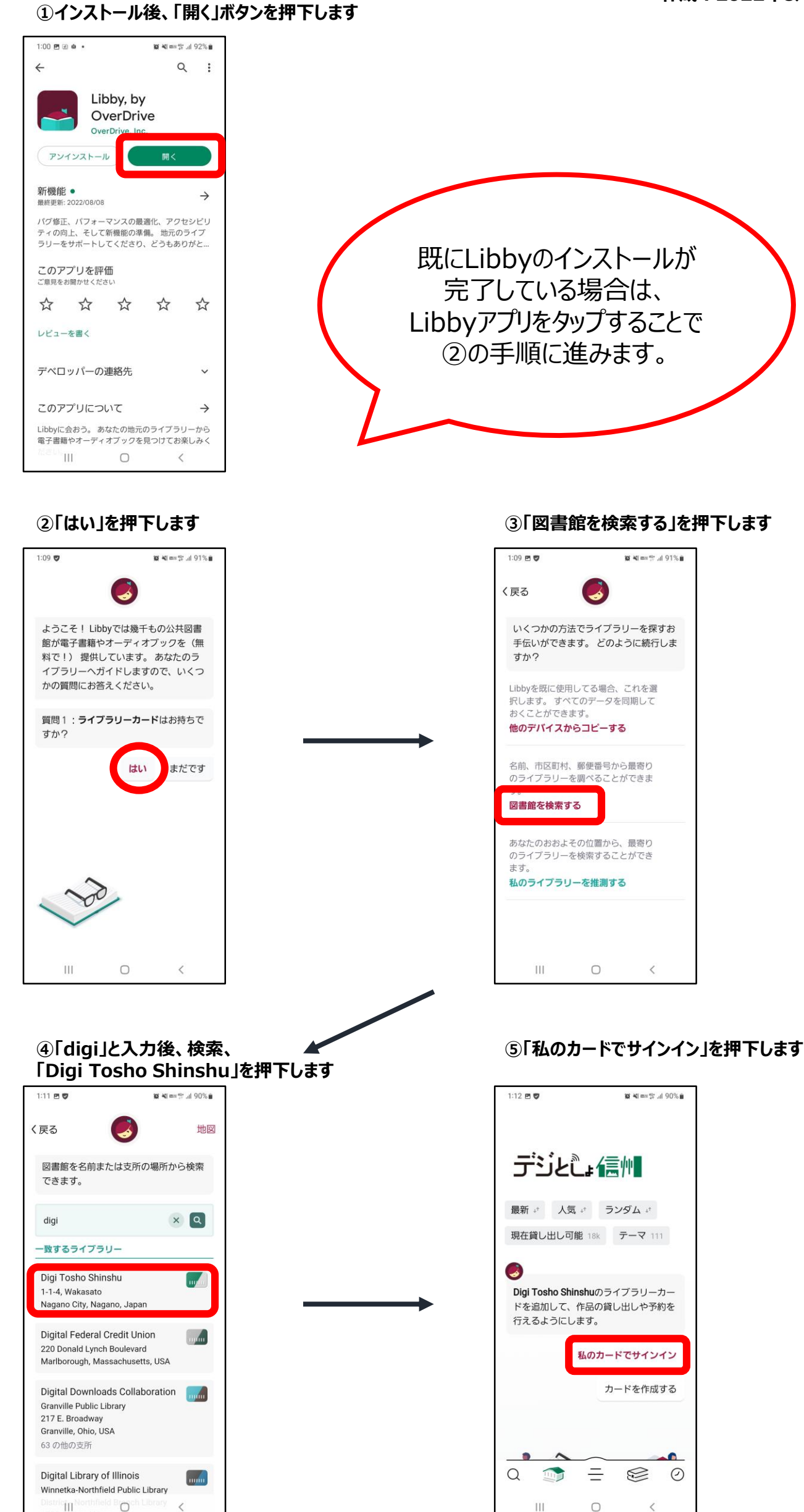

| ⑥カード番号欄に、MまたはPから始まるIDを<br>入力し、「次へ」を押下します              |                                      |   |
|-------------------------------------------------------|--------------------------------------|---|
| 1:13 🖻 👽                                              | 1 <b>90 ¥in</b> m ∰ .il 90% <b>n</b> |   |
| <u>ئ</u> انىتى                                        | ☴州                                   |   |
| 最新 <sup>4+</sup> 人気 <sup>4+</sup><br>現在貸し出し可能 18k     | ランダム +*<br>テーマ 111                   |   |
| <b>戻る</b><br>ライブラリーのアカウン<br>てください。(ヘルプ)<br>連絡してください。) | した<br>ド細を入力し<br>が必要な場合は、             |   |
| <b>カード番号</b><br>ライノラリーカードの、通序<br>印刷された番号です。           | Bib/(ーニードのトic<br>次へ                  |   |
| a 🗊 =                                                 | 6                                    |   |
| III O                                                 | <                                    | J |

## ⑦初期パスワード(生年西暦4桁と0000の8桁の数字)を入力し、「サインイン」を押下します

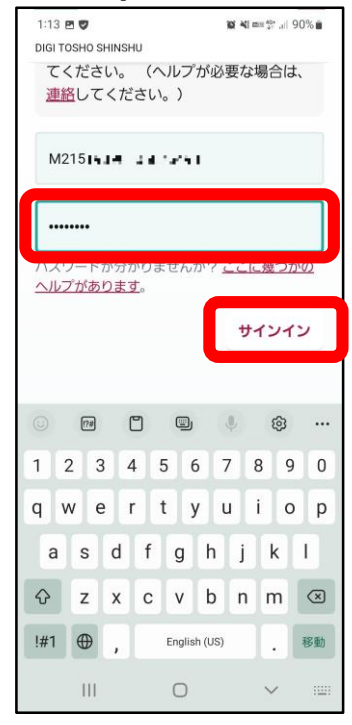

※パスワードを変更している 場合はその英数記号を入力

## ⑧登録が完了しました

| 1:14 🖻 🛡                               | 10 ×0 mm 💱 "II 90% 🛍 |  |  |
|----------------------------------------|----------------------|--|--|
|                                        |                      |  |  |
| コンとしょ1悪川                               |                      |  |  |
| 最新 +* 人気 +*                            | ランダム 🕫               |  |  |
| 現在貸し出し可能 18k テーマ 111                   |                      |  |  |
| Ro                                     |                      |  |  |
| サインインが完了しました! こちらがあ<br>なたのライブラリーカードです。 |                      |  |  |
| M215151K10 0411-6454                   |                      |  |  |
| 貸出中の作品 予約<br>0/2 0/2                   |                      |  |  |
| The second                             |                      |  |  |
| カードの名前を変更する 次へ                         |                      |  |  |
| Q 🕥 🗄                                  | 0 19                 |  |  |
| (                                      |                      |  |  |